# Apelsin.pm

- Общая информация
- Настройки модуля
- Выбор настроек контрагента для групп
- Показать платежную систему в кабинете пользователя
- Вид платежной системы с кабинета пользователя

#### Общая информация

| Парметр       | Значение                 |
|---------------|--------------------------|
| Протокол      | Protocol_Kapitalbank.pdf |
| ID            | 143                      |
| Версия модуля | 7.04                     |
| IP            |                          |

#### Настройки модуля

- 1. Скопировать файл Global\_money.pm в папку /usr/abills/Abills/modules/Paysys/systems/
- 2. Зайти в меню Настройки>Рауѕуз>Настройки

|                                                 | · · · · · · · · · · · · · · · · · · · |                |   |
|-------------------------------------------------|---------------------------------------|----------------|---|
|                                                 | Настройка > Paysys > Настройки        |                |   |
|                                                 | Добавить Плат. система                |                | Ī |
|                                                 | Плат. система                         | Apelsin.pm × • |   |
|                                                 | ID:                                   | 143            |   |
|                                                 | Название:                             | Apelsin        |   |
|                                                 | IP                                    |                |   |
|                                                 | Вид оплаты                            | v Ø            |   |
|                                                 | Приоритет                             |                |   |
|                                                 | Включить:                             | ×              |   |
|                                                 |                                       | Добавить       |   |
| <ol> <li>дооавить платежную систему.</li> </ol> |                                       |                |   |

4. Зайти в меню Настройки>Рауѕуз>Настройки контрагента (добавить контрагента)

# PAYSYS\_APELSIN\_ACCOUNT\_KEY

LOGIN

# PAYSYS\_APELSIN\_CASH\_ID

#### PAYSYS\_APELSIN\_CURRENCY

860

#### PAYSYS\_APELSIN\_EXTRA\_INFO

1

## PAYSYS\_APELSIN\_EXT\_PARAMS

deposit,fio,contract\_id

## PAYSYS\_APELSIN\_LOGIN

apelsin

## PAYSYS\_APELSIN\_PASSWD

123456789

# PAYSYS\_APELSIN\_REDIRECT\_URL

https://oplata.kapitalbank.uz

#### Название контрагента:

Apelsin

| Изменить |          |        |
|----------|----------|--------|
| Параметр | Значение | Пример |

| PAYSYS_APELSIN<br>_ACCOUNT_KEY  | Поле для идентификации пользователя по параметру <b>account</b> системы Apelsin. В качестве поля для идентификации может использоваться любое поле персональной информации о пользователе.                                                                    |         |
|---------------------------------|----------------------------------------------------------------------------------------------------|---------|
| PAYSYS_APELSIN<br>_CASH_ID      |                                                                                                    |         |
| PAYSYS_APELSIN<br>_CURRENCY     | V Код валюты                                                                                                    |         |
| PAYSYS_APELSIN<br>_EXTRA_INFO   | Включает тег extra_info, в котором показывает депозит, сумму следующего списания и дату следующего списания.                                                                                                    | 1       |
| PAYSYS_APELSIN<br>_EXT_PARAMS   | N Расширение параметров проверки абонента check дополнительными опциями. Опции берутся из листинга опций абонента<br>Пример ответа<br><deposit< deposit<="" deposits<br=""><fio>fio</fio><br/><contract_id>contract_/contract_id&gt;</contract_id></deposit<> |         |
| PAYSYS_APELSIN<br>_LOGIN        | IN Логин при Basic авторизации чекера платежей (если включена авторизация). аре                                                                                                    |         |
| PAYSYS_APELSIN<br>_PASSWD       | AYSYS_APELSIN Пароль при Basic авторизации чекера платежей (если включена авторизация).<br>PASSWD                                                                                                    |         |
| PAYSYS_APELSIN<br>_REDIRECT_URL | _SIN url для перехода на страничку оплаты<br>IRL                                                                                                    |         |
| Название<br>контрагента:        | Идентификатор платежной системы, для выбора контрагента для групп (произольное)                                                                                                    | Apelsin |

#### Выбор настроек контрагента для групп

1. Зайти в меню Настройки>Paysys>Haстройки контрагента (Выбор настроек контрагента для групп)(выбрать для группы необходимого контрагента)

#### Показать платежную систему в кабинете пользователя

 Зайти в меню Настройки>Раузуз>Настройки контрагента (Выбор настроек для групп в кабинете абонента) вить галочку для групп, которые будут совершать оплату данной платежной системой

Поста

Вид платежной системы с кабинета пользователя

| Пополнить счет   |                |  |
|------------------|----------------|--|
| Транзакция #:    | 09645040       |  |
| Сумма:*          | 10             |  |
| Описание:        | Пополнить счет |  |
| Выберите систему |                |  |
| <b>Apelsin</b>   |                |  |
| Apelsin          |                |  |
| Дальше           |                |  |